# E N E R J İ Ç E V R E

### EÇBS SİSTEMİ **FİRMA/TESİS AKTİFLEŞTİRME, UYGULAMA EKLEME VE YETKİ LİSTESİNE KİŞİ EKLEME KLAVUZU**

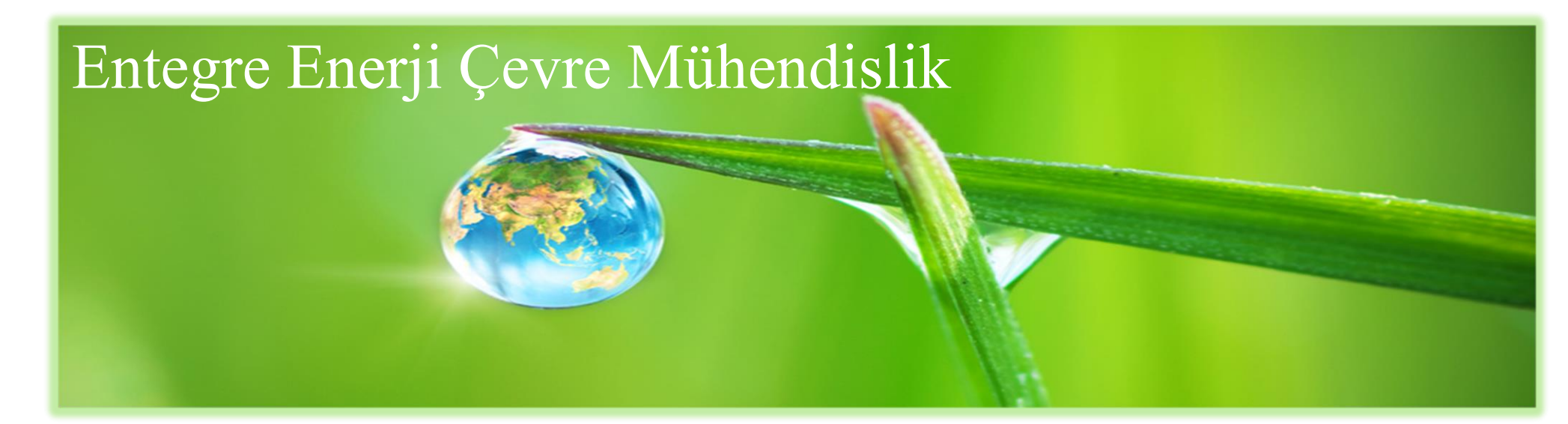

#### Entegre Çevre Bilgi Sistemine Giriş

- <u>https://ecbs.cevre.gov.tr/KullaniciIslemleri/Giris</u> ' ye giriş yapılmalı.
- Açılan sayfada Vatandaş girişi kısmından e-devlet ile giriş yapılmalı.
- Sisteme kayıtlı olan kişinin TC numarası ve e-devlet şifresi ile giriş yapmalı.

#### Entegre Çevre Bilgi Sistemine Giriş

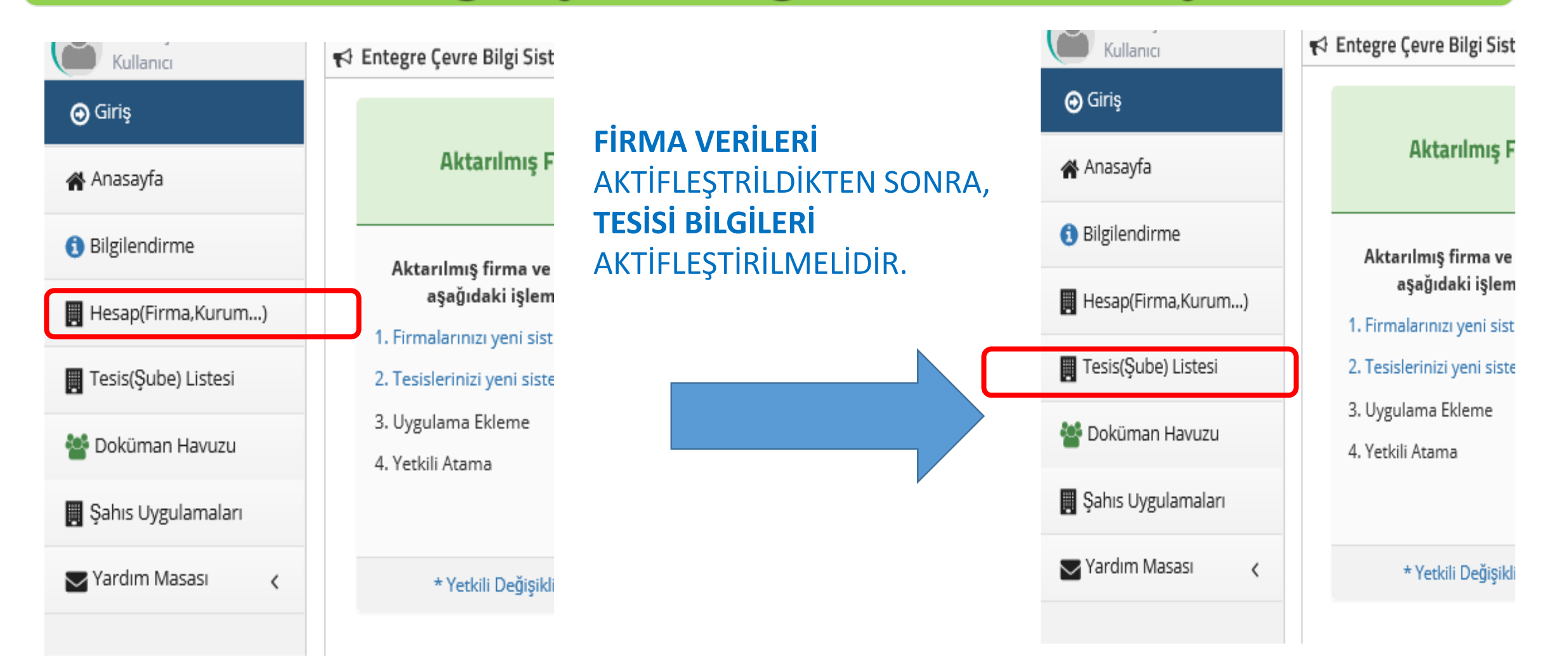

| H<br>Ku | <b>lesaplar (Firma, Kurum)</b><br>ullanıcınız ile ilişkili hesap (Firma, Kurum) listesi.<br>tifleştirilebilecek(Firma,Kurum)Listesi |       |      |          | + Yeni    | i Hesap (Firma,Kurum) | 🕇 Yetkili Değ | işiklik Başvurusu |
|---------|----------------------------------------------------------------------------------------------------|-------|------|----------|-----------|-----------------------|---------------|-------------------|
| No.     | Unvan                                                                                                    | iı    | İlçe | Vergi No | Durumu    | Çevre Kimlik No       | $\frown$      |                   |
| 1       |                                                                                                    | İZMİR |      |          | (Aktanım) |                       | (Aktifleştir) | X<br>(Kaldır)     |

| 1<br>Vergi Numarası Girişi     | 2 3 4 5<br>lesap(Firma,Kurum) Bilgileri Hesap(Firma,Kurum) Lokasyon Belgeler Kayır<br>Bilgileri |         |  |  |  |  |  |
|--------------------------------|-------------------------------------------------------------------------------------------------|---------|--|--|--|--|--|
| Adım 1 - Vergi Numarası Girişi |                                                                                                 |         |  |  |  |  |  |
|                                | 🔿 Kamu Kurumu 💿 Firma, Tüzel Kişilik                                                            |         |  |  |  |  |  |
| Hesap(Firma,Kurum) Tipi *      | Tüzel Kişi(Firma)                                                                               | ~       |  |  |  |  |  |
| Vergi No *                     |                                                                                                 | ۵       |  |  |  |  |  |
| Vergi Dairesi İli *            | Seçiniz                                                                                         | Ŧ       |  |  |  |  |  |
| Vergi Dairesi *                | Seçiniz                                                                                         | ¥       |  |  |  |  |  |
|                                |                                                                                                 |         |  |  |  |  |  |
|                                |                                                                                                 | ileri > |  |  |  |  |  |

#### FİRMA Vergi dairesi ili ve Vergi dairesi sisteme girilerek, İLERLE butonuna basılmalıdır.

| ⊖ Giriş                           | 0                                                                                                    | 2                             | 3                                              | 4                                         | 5        | 6     |  |  |
|-----------------------------------|----------------------------------------------------------------------------------------------------|-------------------------------|------------------------------------------------|-------------------------------------------|----------|-------|--|--|
| 🖀 Anasayfa                        | Vergi Numarası Girişi                                                                                                 | Hesap(Firma,Kurum) Bilgileri  | Hesap(Firma,Kurum) İletişim Bilgileri          | Hesap(Firma,Kurum) Lokasyon               | Beigeler | Kayıt |  |  |
| <ol> <li>Bilgilendirme</li> </ol> | Adım 3 - İletişim Bilgileri                                                                                           |                               |                                                |                                           |          |       |  |  |
| 📑 Hesap(Firma,Kurum)              |                                                                                                    | UAVT Kodumu <u>Bilmiyorum</u> | O UAVT Kodumu Biliyorum O UAVT Kodum K         | ayıtlı Değil                              |          |       |  |  |
| Tesis(Şube) Listesi               |                                                                                                    |                               |                                                |                                           |          |       |  |  |
| 曫 Doküman Havuzu                  | A nayin onnayan ad core için becebin                                                                                  |                               | e oaşılara yapımanan roctayır ongrişini metro. | , www.intil.gov.e./ nakkimicourprojeter/a |          |       |  |  |
| 関 Şahıs Uygulamaları              |                                                                                                    |                               |                                                |                                           |          |       |  |  |
| 🔄 Yardım Masası 🔍 🤇               | Seçiniz *                                                                                                    |                               |                                                |                                           |          |       |  |  |
|                                   | Telefon Bilgileri                                                                                                    |                               |                                                |                                           |          |       |  |  |
|                                   | Telefonu *                                                                                                    | Alan Kodu                     | Telefon Numarası                               |                                           | Dahili   |       |  |  |
|                                   | Fax                                                                                                    | Fax Alan Kodu                 | Fax Telefon Numarası                           |                                           | ]        |       |  |  |
|                                   | E-Posta Bilgileri                                                                                                    |                               |                                                |                                           |          |       |  |  |
|                                   | 🛦 Lütfen geçerli bir e-posta adresi giriniz . Girdiğiniz e-posta adresi üzerinden doğrulama yapacağınızı unutmayınız. |                               |                                                |                                           |          |       |  |  |
|                                   | Eposta *                                                                                                    | E-Posta giriniz               |                                                |                                           |          | ~     |  |  |
|                                   | Kep Adresi                                                                                                    | Kep Adresi giriniz            |                                                |                                           |          | 4     |  |  |

| T.C. İÇİŞLERİ BAKAN<br>Nüfus ve Vatandaşlık İş | NLIĞI<br>şleri Genel Müdürlüğü                                                                                                    |                                                                                                    |
|------------------------------------------------|----------------------------------------------------------------------------------------------------|----------------------------------------------------------------------------------------------------|
| HAKKIMIZDA HİZMETLERİMİZ MEVZUA                | t Bilgi Edinme Sorgulamalar Duyurular iletişim SSS 🚾 TR 🗸                                                                                                    | 💊 ALO 199 🔍                                                                                                    |
| ANASAYFA / HAKKIMIZDA / PROJELER / A           | AKS                                                                                                    |                                                                                                    |
| Projeler                                       | Adres Kayıt Sistemi                                                                                                    | SAYFAYI PAYLAŞ                                                                                                    |
|                                                | Son Güncelleme: 20/06/2016                                                                                                    | Paylag Weet                                                                                                    |
| > MERNIS                                       |                                                                                                    |                                                                                                    |
| > AKS                                          | Adres Kayıt Sistemi                                                                                                    | ^                                                                                                    |
| > KPS                                          | Adres Kayıt Sistemi'ne ulaşmak için buraya tıklayın.                                                                                                    |                                                                                                    |
| > DAP                                          |                                                                                                    |                                                                                                    |
| > MAKS                                         | ADRES KAYIT SISTEMI NEDIR VE NASIL UYGULANMAKTADIR ?<br>Nüfus idarelerince tutulan nüfus kütüklerinde kişilerin kimliğine ilişkin *adı, soyadı, anne-ba<br>olavlarına ilişkin bilgiler* ile kişinin kaydına ulaşılmaşını şağlayan Türkiye Cumburiyeti Kim                                                                                                    | aba adı, doğum yeri, doğum tarihi ve nüfus<br>lik Numarası ve kavıtlı olduğu vere iliskin il. ilce                                                    |
| > TC KIMLIK KARTI                              | köy, mahalle, cilt, hane gibi bilgiler yer almaktadır.                                                                                                    | in runnalasi to kayını olanga yörö nörün il, nyö,                                                                                                    |
| > PASAPORT                                     | Nüfus hizmetlerindeki işlemleri basitleştirmek ve bürokrasiyi azaltmak suretiyle, hizmette s<br>"Merkezi Nüfus İdaresi Sistemi (MERNIS)" uygulamaya konulmuştur.                                                                                                    | ürat ve verimliliği sağlamak amaçlanarak                                                                                                    |
| > SURUCU BELGELERI                             | ve teknik açıdan denetim sağlanmıştır.                                                                                                    | ak, nurus kutukien uzennoe tam aniamiyia nukuki                                                                                                    |
| Duyurular                                      | Nickvis kapsaminoa vatanoaşiarimiza venien 1.0. Kimlik numarası, kimliği belineyen tel<br>numarası uygulaması ile mükerrer kayıt yaratılmasının her alanda tamamen önüne geçilm<br>Yüzyılı aşkın süredir nüfus kayıtları, kayıtlı bulunulan yer nüfus müdürlüğünden temin edilr<br>birlikte, bu kayıtlar kayıtlı olduğu yere bakılmaksızın herhangi bir nüfus müdürlüğünden on | k ve degişiimemez bir numaradır. T.G. kimlik<br>iştir.<br>mekte iken; MERNIS'in hayata geçmesiyle<br>-line olarak anında temin edilir hale gelmiştir. |
| > BASIN DUYURUSU                               | Kamu hizmeti sunan kurum ve kuruluşların hizmet talebinde bulunan vatandaşı herhangi b<br>konumlandırması da yine MERNIS veri tabanı sayesinde Kimlik Paylaşımı Sistemi (KPS) il                                                                                                    | sir şüpheye mahal bırakmayacak şekilde tanıyıp<br>le gerçekleştirilmektedir.                                                                          |
| > BASIN DUYURUSU                               | 5490 sayılı Nüfus Hizmetleri Kanununa dayanılarak oluşturulan Adres Kayıt Sistemi ile Tür<br>yabancıların yerleşim yeri ve diğer adres bilgilerinin elektronik ortamda merkezî bir yapı içe                                                                                                    | rk Vatandaşları ve Türkiye'de yaşayan yerleşik<br>erisinde güncel olarak tutulması ve adres                                                           |

#### Adres kayıt sistemi seçilerek, BURAYA butonuna basılmalıdır.

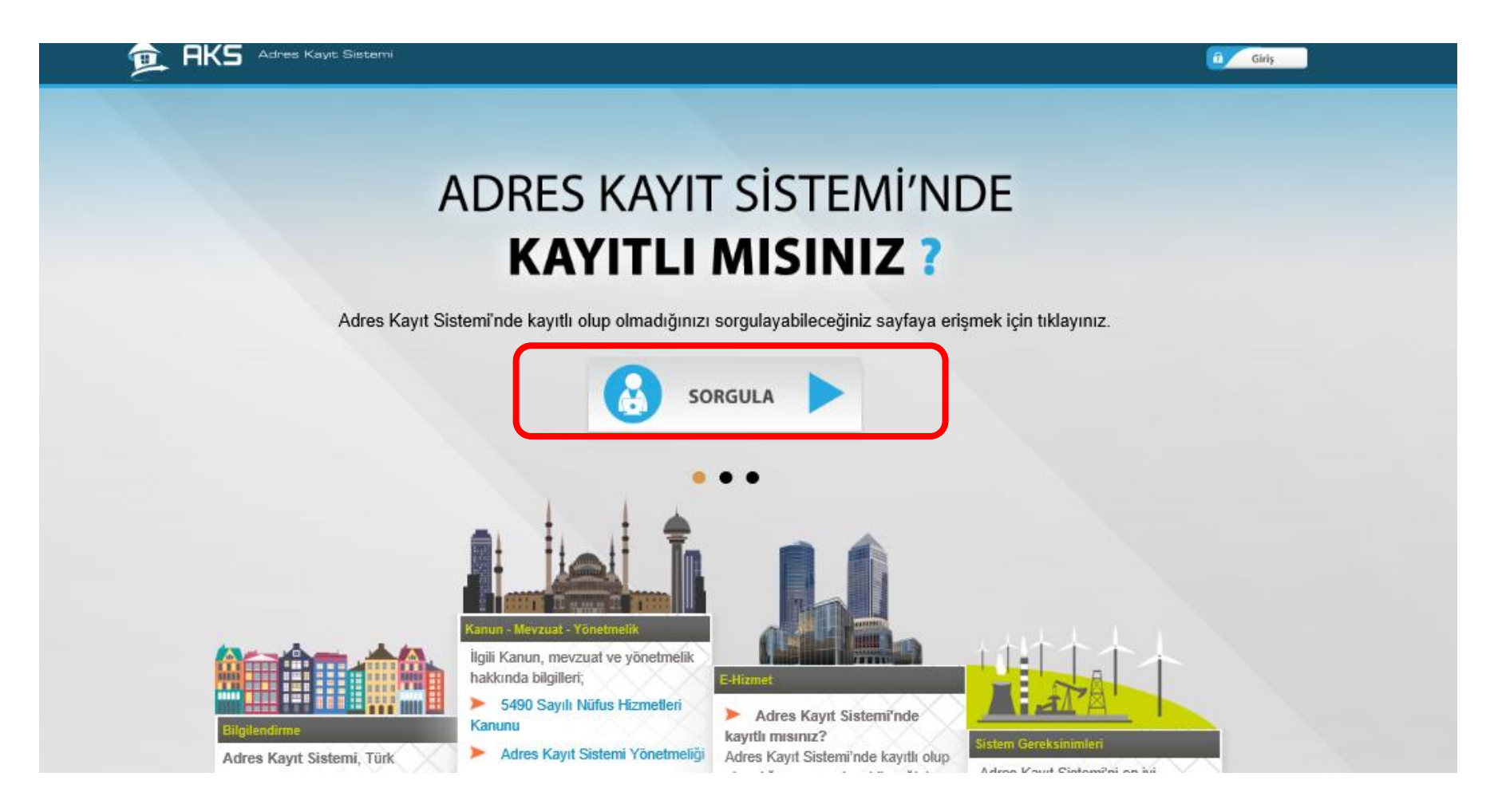

#### SORGULA butonu seçilmelidir.

|                                       |   | T.C. İÇİŞLERİ BAKANLIĞI<br>Nüfus ve Vatandaşlık İşleri Genel Müdürlüğü |
|---------------------------------------|---|------------------------------------------------------------------------|
| Adres seçimi için tıklayınız          |   |                                                                        |
| İl Seçiniz                            | - |                                                                        |
| İlçe Seçiniz                          | * |                                                                        |
| Mahalle / Köy / Mezra / Mevki Seçiniz | * |                                                                        |
| CSBM Seçiniz                          | • |                                                                        |
| Dış Kapı Seçiniz                      | Ŧ |                                                                        |
| İç Kapı Seçiniz                       | • |                                                                        |
|                                       |   |                                                                        |

**SOL** tarafta verilen adres bilgileri girilerek, **UATV** numarası bulunmalıdır.

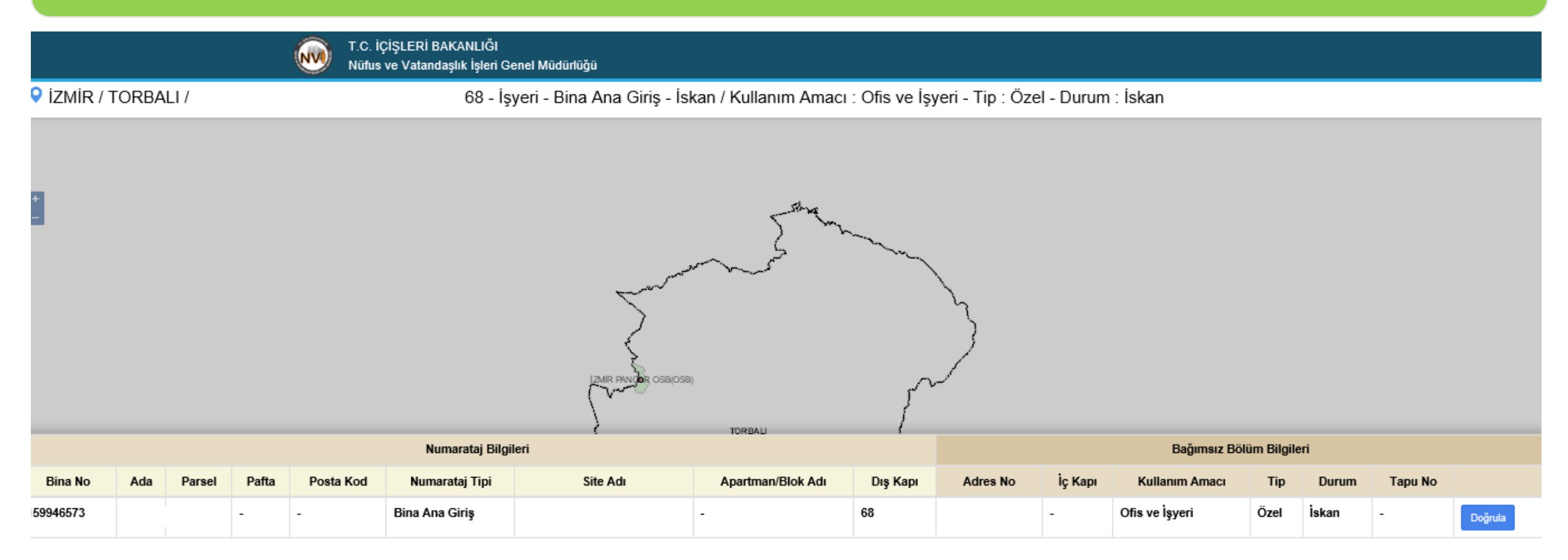

| O Giriş     4       Vergi Numarası Girişi     Hesap(Firma,Kurum) Bilgileri       Hesap(Firma,Kurum) Lokasyon       Belgeler | Kayıt     |
|----------------------------------------------------------------------------------------------------|-----------|
| Anasayfa Adım 3 - İletişim Bilgileri Adım 3 - İletişim Bilgileri                                                            | Kayıt     |
| Adını 5 - neuşini biginen                                                                                                   |           |
| () Bilgilendirme                                                                                                    |           |
| Hesap(Firma,Kurum)                                                                                                    |           |
| Tesis(Şube) Listesi                                                                                                    |           |
| Boküman Havuzu     UAVT Kodu *     UAVT Kodu giriniz                                                                        | 🗸 Doğrula |
| 関 Şahıs Uygulamaları                                                                                                    |           |
| Yardım Masası <                                                                                                    |           |
| Telefonu *     Alan Kodu     Telefon Numarası     Dahili                                                                    |           |
|                                                                                                    |           |
| Fax     Fax Alan Kodu     Fax Telefon Numarası                                                                              |           |
| E-Posta Bilgileri                                                                                                    |           |
| A Lütfen gezeti biz e posta adresi giginiz. Gizdižiniz e posta adresi üzerinden dežetlarna vanasaženze unutmatera           |           |
| A Lutien geçeni bir e-posta adresi ginniz - diruginiz e-posta adresi uzerniten dogrularna yapacaginizi unutnayiniz.         |           |
| E-Posta giriniz                                                                                                    | *         |
| Kep Adresi giriniz                                                                                                    | -AL       |
|                                                                                                    |           |
| < GERI                                                                                                    | ileri >   |

Belirlenen Adres No, UAVT NO biliyorum seçilerek, aşağıya yazılmalı ve doğrula butonu tıklanmalıdır. Telefon numarası ve e-posta adresi doldurulmadan bir sonraki sayfaya geçilmemektedir.

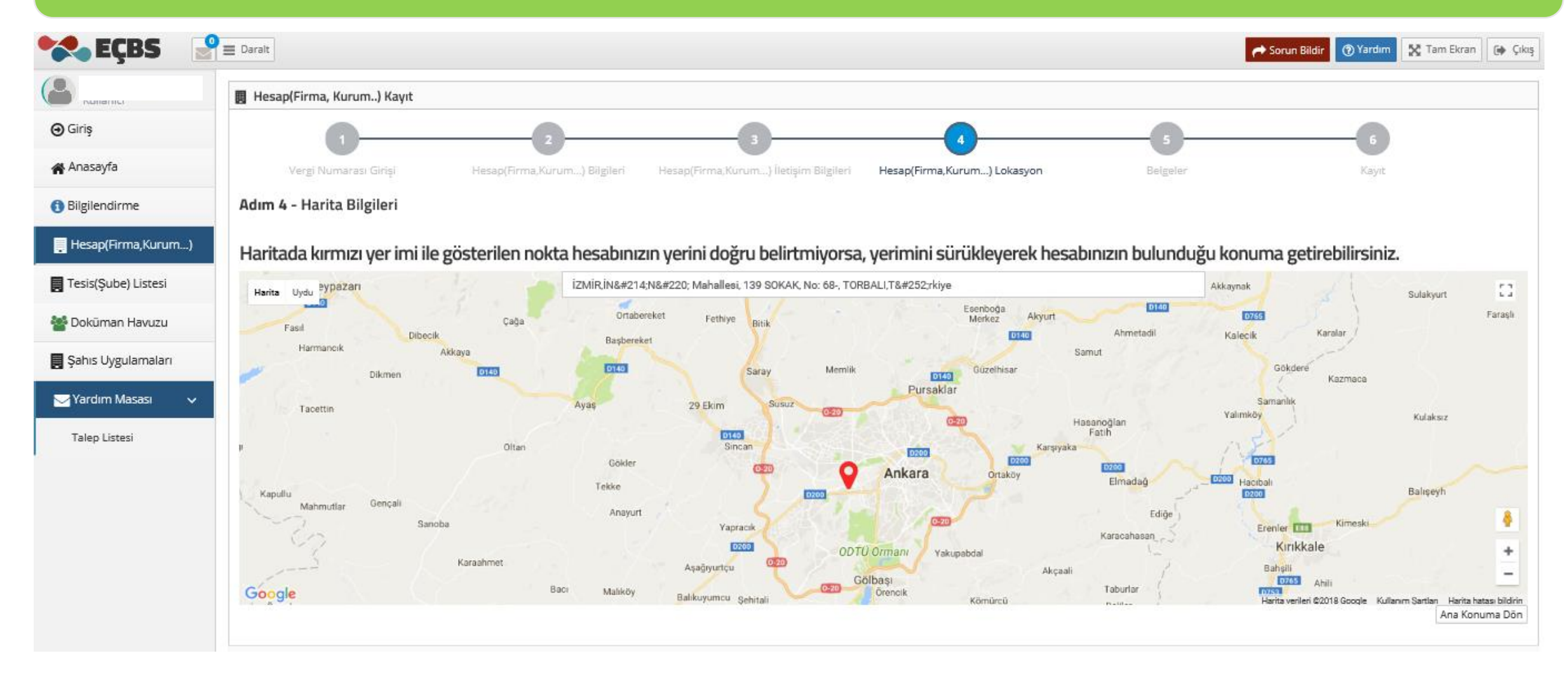

KIRMIZI YER İMİ sürüklenerek, tesisin mevcut konumuna sürükleyerek getirilmeli ve İLERİ butonu tıklanmalıdır.

| Kullanici            | 📕 Hesap(Firma, Kurum) Kayıt                                                                                                    |
|----------------------|----------------------------------------------------------------------------------------------------|
| ⊖ Giriş              | <u> </u>                                                                                                    |
| 倄 Anasayfa           | Vergi Numarası Girişi Hesap(Firma,Kurum) Bilgileri Hesap(Firma,Kurum) İletişim Bilgileri Hesap(Firma,Kurum) Lokasyon Belgeler Kayıt                                                                                                    |
| Bilgilendirme        | Adım 6 - Form Onaylama                                                                                                    |
| 📕 Hesap(Firma,Kurum) |                                                                                                    |
| Tesis(Şube) Listesi  | BAŞVORO FORMU                                                                                                    |
| 🚰 Dokūman Havuzu     | *•· İsleminiz Yapılıvor                                                                                                    |
| 📕 Şahıs Uygulamaları | FBSM000077                                                                                                    |
| 🔄 Yardım Masası 🗸 🗸  | Il Müdürlüğüne Gitmeden ECBS'ye Aktar                                                                                                    |
| Talep Listesi        | İnternet ortamında yukarıda seçilen uygulamalara ait verilerin giriş işlemleri için Çevre ve Şehircilik Bakanlığı - İl Çevre ve Şehircilik Müdürlüğü tarafından verilen ve tarafımızca değiştirilebilecek olan kullanıcı kodu ve kişisel şifrenin korunması ve her türlü<br>riskin tarafımıza ait olduğunu, Çevre ve Şehircilik Bakanlığı'nın unutulmuş, çalınmış veya kaybedilmiş olan kullanıcı kodu ve kişisel şifremden, bunların üçüncü kişiler tarafından kullanılmasından ve sonuçlarından hiç bir şekilde sorumlu olmadığını kabul<br>ediyoruz. Bu kullanıcı kodu ve kişisel şifre kullanılarak düzenlenen ve tarafımızca onaylanarak internet ortamında gönderilen bildirimin doğruluğunu, bunları Çevre ve Şehircilik Bakanlığı bilgisayar sistemleri tarih ve saati esas alarak göndermeyi kabul ve<br>taahüt ediyoruz. |
|                      | ✓ GERİ                                                                                                    |
|                      |                                                                                                    |
|                      | Çevre ve Şehircilik Bakanlığı <b>O 2018</b> ECBS v 1.0.                                                                                                    |

#### Yukarıda işaretli yer seçili olacak şekilde , BAŞVURU TAMAMLA butonu tıklanmalıdır.

![](_page_13_Figure_1.jpeg)

| ÇBS 🛃                             | E Daralt                                                                           |    |               |          |                  | r Sorun Bildir 🔞 Y | Yardım 🔀 Tam Ekran 🕞 Çıkış     |
|-----------------------------------|------------------------------------------------------------------------------------|----|---------------|----------|------------------|--------------------|--------------------------------|
| Kullanici                         | Hesaplar (Firma, Kurum)<br>Kullanıcınız ile ilişkili hesap (Firma, Kurum) listesi. |    |               |          | 🕈 Yeni Hesap (Fi | rma,Kurum)         | + Yetkili Değişiklik Başvurusu |
| Anasayfa                          | ✓ Onaylı Hesap(Firma,Kurum)Listesi                                                 |    |               |          |                  |                    |                                |
| <ol> <li>Bilgilendirme</li> </ol> | No. Unvan                                                                          | it | İlçe          | Vergi No | Durumu           | Çevre Kimlik No    | İşlem                          |
| 📮 Hesap(Firma,Kurum)              | 1                                                                                  |    | IZMİR TORBALI |          | (Onayli)         |                    | 0                              |
| Tesis(Şube) Listesi               |                                                                                    |    |               |          | $\square$        |                    |                                |
| Sokuman Havuzu                    |                                                                                    |    |               |          |                  |                    |                                |
| 📕 Şahıs Uygulamaları              |                                                                                    |    |               |          |                  |                    |                                |
| Yardım Masası <                   |                                                                                    |    |               |          |                  |                    |                                |
|                                   |                                                                                    |    |               |          |                  |                    |                                |
|                                   |                                                                                    |    |               |          |                  |                    |                                |
|                                   |                                                                                    |    |               |          |                  |                    |                                |
|                                   |                                                                                    |    |               |          |                  |                    |                                |
|                                   |                                                                                    |    |               |          |                  |                    |                                |

HESAPLAR FİRMA durumu ONAYLI olmalıdır.

| 🔧 EÇBS 🛛 🔮                                                    | Daralt                                       |               | A Sorun Bildir 🕐 Yardım 🔀 Ta                        | m Ekran 🕞 Çık           |
|---------------------------------------------------------------|----------------------------------------------|---------------|-----------------------------------------------------|-------------------------|
| <ul> <li>Giriş</li> </ul>                                     | Kullanıcınız ile ilişkili tesis/şube listesi |               |                                                     |                         |
| 🖨 Anasayfa                                                    | Tesis/Şube Listesi                           |               |                                                     | <b>+</b> Yeni Tesis Ekk |
| <ul> <li>Bilgilendirme</li> <li>Hesap(Firma,Kurum)</li> </ul> | 10 V kayıt göster                            |               | T Filtrele                                          | Dışa Aktar 👻            |
| 📑 Tesis(Şube) Listesi                                         | 1                                            | izmir torbali | Image: Siden Akitaniki)     Image: Siden Akitaniki) | Kaldır)                 |
| Şahıs Uygulamaları                                            | Sayfa 1 / 1                                  |               | $\bigcirc$                                          | < 1 >                   |
| Yardım Masası <                                               |                                              |               |                                                     |                         |
|                                                               |                                              |               |                                                     |                         |
|                                                               |                                              |               |                                                     |                         |
|                                                               |                                              |               |                                                     |                         |

**TESİS ŞUBE LİSTESİ** seçilmeli ve E**CSB'YE aktar** üzerine gelinerek tıklanmalıdır.

| 🔧 EÇBS 🔮                          | = Daralt                                                              |                                                                                                    |                                                                                               | et 1     | iorun Bildir 🕐 Yardım 🔀 Tam Ekran 🕼 Çıkış |
|-----------------------------------|-----------------------------------------------------------------------|----------------------------------------------------------------------------------------------------|-----------------------------------------------------------------------------------------------|----------|-------------------------------------------|
| ·                                 | 🖀 Tesis/Şube Kayıt                                                    |                                                                                                    |                                                                                               |          |                                           |
| ⊖ Giriş                           | <b>1</b>                                                              | 2                                                                                                    | 3                                                                                             | 4        | 5                                         |
| 🖀 Anasayfa                        | Tesis/Şube Bilgileri                                                  | İletişim Bilgileri                                                                                                    | Lokasyon                                                                                      | Belgeler | Kayıt                                     |
| <ol> <li>Bilgilendirme</li> </ol> | Adım 1 - Tesis/Şube Bilgileri                                         |                                                                                                    |                                                                                               |          |                                           |
| Hesap(Firma,Kurum)                | Tesis/Şube adınızda sicil gazate:     Tesiste/Subede kullanarağınız N | sinde yazan tesis/şube ismini kullanınız aksi takdirde tesisir<br>Jace Kodu firmanızda tanımlı olmalıdır. Firmanızın detav sa | izin onaylanma işlemi gerçekleştirilmeyecektir.<br>Vasından nace kodunuzu düzenlevebilirsiniz |          |                                           |
| Tesis(Şube) Listesi               | Tesis/Sube Adu *                                                      |                                                                                                    | ,                                                                                             |          |                                           |
| Se Dokuman Havuzu                 | Testar gabe Part                                                      |                                                                                                    |                                                                                               |          | 121                                       |
| 🜉 Şahıs Uygulamaları              | Nace Kodu *                                                           | 13.30.01-Kumaş ve tekstil ürünlerini ağartma ve boyam                                                                         | a hizmetleri (giyim eşyası dahil)                                                             |          | ~ 2                                       |
| Yardım Masası 🗸                   |                                                                       |                                                                                                    |                                                                                               |          |                                           |
|                                   |                                                                       |                                                                                                    |                                                                                               |          | ileri >                                   |
|                                   |                                                                       |                                                                                                    |                                                                                               |          |                                           |
|                                   |                                                                       |                                                                                                    |                                                                                               |          |                                           |
|                                   |                                                                       |                                                                                                    |                                                                                               |          |                                           |
|                                   |                                                                       |                                                                                                    |                                                                                               |          |                                           |
|                                   |                                                                       |                                                                                                    |                                                                                               |          |                                           |
|                                   |                                                                       |                                                                                                    |                                                                                               |          |                                           |

Kapasite raporunda/vergi levhasında belirtilen **NACE KODU** olup olmadığı kontrol edilerek, **İLERLE** butonuna basılmalıdır.

| 1                                                                                                    | 2                                       | 3                                          |                             | 5        | 6         |  |  |  |
|----------------------------------------------------------------------------------------------------|-----------------------------------------|--------------------------------------------|-----------------------------|----------|-----------|--|--|--|
| Vergi Numarası Girişi                                                                                                    | Hesap(Firma,Kurum) Bilgileri            | Hesap(Firma,Kurum) İletişim Bilgileri      | Hesap(Firma,Kurum) Lokasyon | Beigeler | Kayıt     |  |  |  |
| ldım 3 - İletişim Bilgileri                                                                                                    |                                         |                                            |                             |          |           |  |  |  |
|                                                                                                    | O UAVT Kodumu Bilmiyorum                | ● UAVT Kodumu Biliyorum O UAVT Kodum H     | Kayıtlı Değil               |          |           |  |  |  |
| 🛦 Kayıtlı olmayan adresler için BELEDİYELER VE İL ÖZEL İDARELERİ'ne başvuru yapılmalıdır. Detaylı bilgi için: https://www.nvi.gov.tr/hakkimizda/projeler/aks |                                         |                                            |                             |          |           |  |  |  |
| JAVT Kodu *                                                                                                    | UAVT Kodu giriniz                       |                                            |                             |          | 🗸 Doğrula |  |  |  |
| Telefon Bilgileri                                                                                                    |                                         |                                            |                             |          |           |  |  |  |
| Telefonu *                                                                                                    | Alan Kodu                               | Telefon Numarası                           |                             | Dahili   |           |  |  |  |
| Fax                                                                                                    | Fax Alan Kodu                           | Fax Telefon Numarası                       |                             |          |           |  |  |  |
| E-Posta Bilgileri                                                                                                    |                                         |                                            |                             |          |           |  |  |  |
| <b>A</b> Lütfen gecerli bir e-nosta adr                                                                                                    | esi eiriniz . Girdiĕiniz e-nosta adresi | üzerinden doğrulama yanacağınızı unutmayın | 117.                        |          |           |  |  |  |
| and and a second a second a second a second a second a second a second a second a second a second a second a se                                              | esi Birine i on oligine e posta da esi  | arennaen oob anann japacabiner anarinajin  |                             |          |           |  |  |  |
| Eposta *                                                                                                    | E-Posta giriniz                         |                                            |                             |          | *         |  |  |  |
| Kep Adresi                                                                                                    | Kep Adresi giriniz                      |                                            |                             |          | .î.       |  |  |  |
|                                                                                                    |                                         |                                            |                             |          |           |  |  |  |
|                                                                                                    |                                         |                                            |                             |          |           |  |  |  |

#### TESİSE ait UAVT kodu öğrenilerek yukarda istenen veriler doldurulmalıdır. Fax no ve kep adresi zorunlu değildir.

![](_page_18_Figure_1.jpeg)

#### Adım 4 - Harita Bilgileri

#### Haritada kırmızı yer imi ile gösterilen nokta hesabınızın yerini doğru belirtmiyorsa, yerimini sürükleyerek hesabınızın bulunduğu konuma getirebilirsiniz.

![](_page_18_Figure_4.jpeg)

#### KIRMIZI YER İMİ sürüklenerek, tesisin mevcut konumuna sürükleyerek getirilmeli ve İLERİ butonu tıklanmalıdır.

| 🔩 EÇBS 🔡                          | = Daralt                           |                    |          | e :      | Sorun Bildir 🕜 Yardım 🔀 Tam Ekran 🕞 🤇 |
|-----------------------------------|------------------------------------|--------------------|----------|----------|---------------------------------------|
| Kullanici                         | 🐐 Tesis/Şube Kayıt                 |                    |          |          |                                       |
| ⊖ Giriş                           | 1                                  | 2                  | 3        |          | 5                                     |
| 希 Anasayfa                        | Tesis/Şube Bilgileri               | İletişim Bilgileri | Lokasyon | Belgeler | Kayıt                                 |
| <ol> <li>Bilgilendirme</li> </ol> | Adım 4 - Belgeler                  |                    |          |          |                                       |
| Hesap(Firma,Kurum)                |                                    |                    |          |          |                                       |
| Tesis(Şube) Listesi               | Yetki Belgesi *                    |                    |          |          |                                       |
| 曫 Doküman Havuzu                  | Hesabınıza ait döküman bulunamadı. |                    |          |          |                                       |
| 💂 Şahıs Uygulamaları              |                                    |                    | Gözat    |          |                                       |
| 🥁 Yardım Masası 🗸 🗸               |                                    |                    |          |          |                                       |
| Talep Listesi                     | < geri                             |                    |          |          | ileri >                               |
|                                   |                                    |                    |          |          |                                       |
|                                   |                                    |                    |          |          |                                       |
|                                   |                                    |                    |          |          |                                       |
|                                   |                                    |                    |          |          |                                       |
|                                   |                                    |                    |          |          |                                       |

YETKİ BELGESİ olarak e-devlet girişi yapan imza yetkilisinin İmza sirküsü «GÖZAT» butonu ile seçilerek, İLERİ butonu tıklanmalıdır.

| 😪 EÇBS 🔮                          | = Daralt                                                                                                    |                                                                                                    |                                                                                                    |                                                                                                    | Sorun Bildir 🕜 Yardım 🔀 Tam Ekran 🕞 Çık                                                                                                    |
|-----------------------------------|----------------------------------------------------------------------------------------------------|----------------------------------------------------------------------------------------------------|----------------------------------------------------------------------------------------------------|----------------------------------------------------------------------------------------------------|----------------------------------------------------------------------------------------------------|
| Kullanici                         | 😤 Tesis/Şube Kayıt                                                                                                    |                                                                                                    |                                                                                                    |                                                                                                    |                                                                                                    |
| ⊖ Giriş                           |                                                                                                    |                                                                                                    | 3                                                                                                    | 4                                                                                                    | 5                                                                                                    |
| 🖀 Anasayfa                        | Tesis/Şube Bilgileri                                                                                                    | İletişim Bilgileri                                                                                                    | Lokasyon                                                                                                    | Belgeler                                                                                                    | Kayıt                                                                                                    |
| <ol> <li>Bilgilendirme</li> </ol> | Adım 5 - Form Onaylama                                                                                                    |                                                                                                    |                                                                                                    |                                                                                                    |                                                                                                    |
| Hesap(Firma,Kurum)                |                                                                                                    |                                                                                                    |                                                                                                    |                                                                                                    |                                                                                                    |
| Tesis(Şube) Listesi               |                                                                                                    |                                                                                                    | BAŞVURU FORMU                                                                                                    |                                                                                                    |                                                                                                    |
| 🚰 Doküman Havuzu                  | Internet ortamında yukarıda seçilen uygulamalara<br>riskin tarafımıza ait olduğunu, Çevre ve Şehircilik B<br>edivoruz. Bu kullanıcı kodu ve kisisel sifre kullanılar | ait verilerin giriş işlemleri için Çevre ve Şehircilik Bak<br>akanlığı'nın unutulmuş, çalınmış veya kaybedilmiş o<br>rak düzenlenen ve tarafımızca onavlanarak internet : | anlığı - II Çevre ve Şehircilik Müdürlüğü tarafından<br>Ian kullanıcı kodu ve kişisel şifremden, bunların üçi<br>ortamında gönderilen bildirimin doğruluğunu, bun | verilen ve tarafımızca değiştirilebilecek olan kullan<br>incü kişiler tarafından kullanılmasından ve sonuçla<br>ları Cevre ve Sehircilik Bakanlığı bileisavar sistemle | ıcı kodu ve kişisel şifrenin korunması ve her türlü<br>ırından hiç bir şekilde sorumlu olmadığını kabul<br>ıri tarih ve saati esas alarak göndermevi kabul ve |
| Şahıs Uygulamaları                | taahüt ediyoruz.                                                                                                    |                                                                                                    |                                                                                                    |                                                                                                    | ,,,,,,,                                                                                                    |
| 🏹 Yardım Masası 🗸 🗸               |                                                                                                    |                                                                                                    | 6                                                                                                    |                                                                                                    |                                                                                                    |
| Talep Listesi                     |                                                                                                    |                                                                                                    | Doğrulama Türünü seçiniz.                                                                                                    |                                                                                                    |                                                                                                    |
|                                   | <ul> <li>İl Müdürlüğüne Gitmeden ECBS'ye Ak</li> </ul>                                                                                                    | tar                                                                                                    | 🔵 İl Müdürlüğü Dile                                                                                                    | ekçe ile Onay                                                                                                    |                                                                                                    |
|                                   |                                                                                                    |                                                                                                    |                                                                                                    |                                                                                                    |                                                                                                    |
|                                   | < GERI                                                                                                    |                                                                                                    |                                                                                                    |                                                                                                    | <b>&gt;</b> Başvuru Tamamla                                                                                                    |
|                                   |                                                                                                    |                                                                                                    |                                                                                                    |                                                                                                    |                                                                                                    |
|                                   |                                                                                                    |                                                                                                    |                                                                                                    |                                                                                                    |                                                                                                    |

#### Yukarıda işaretli yer seçili olacak şekilde , BAŞVURU TAMAMLA butonu tıklanmalıdır.

| Kullanıcı            | A Tesis/Şube Kayıt                                                                       |
|----------------------|------------------------------------------------------------------------------------------|
| širiş                |                                                                                          |
| Anasayfa             | VİZMİR il müdürlüğüne gidin hesabınızı(Firma Kurum) onavlatmanız gerekmektetir.          |
| Bilgilendirme        | Kavıt isleminizin durumu hakkındaki bilgiler (onder@parbov.com)adresine gönderilecektir. |
| Hesap(Firma Kurum_)  | Bapvuru Numaranız                                                                        |
| ricsop(rinne,renein) | 1752018636621712058359858                                                                |
| Tesis(Şube) Listesi  |                                                                                          |
| Dokūman Havuzu       |                                                                                          |
| Şahıs Uygulamaları   |                                                                                          |
| Yardım Masası <      |                                                                                          |
|                      |                                                                                          |
|                      |                                                                                          |
|                      |                                                                                          |
|                      |                                                                                          |
|                      |                                                                                          |
|                      |                                                                                          |
|                      |                                                                                          |
|                      |                                                                                          |
|                      |                                                                                          |

Manisa Çevre ve Şehircilik İl Müdürlüğü aranarak bilgi verilecek.

| 🔧 EÇBS 🛛 🔮                        | E Daralt                                                |       |         |          |                    | r Sorun Bildir 🔞 Y | ardım 🔀 Tam Ekran 🕞 Çıkış      |
|-----------------------------------|---------------------------------------------------------|-------|---------|----------|--------------------|--------------------|--------------------------------|
|                                   | 📕 Hesaplar (Firma, Kurum)                               |       |         |          | 🔶 Yeni Hesap (Firn | na,Kurum)          | + Yetkili Değişiklik Başvurusu |
| ⊖ Giriş                           | Kullanıcınız ile ilişkili hesap (Firma, Kurum) listesi. |       |         |          |                    |                    |                                |
| 🖀 Anasayfa                        | ✓ Onaylı Hesap(Fırma,Kurum)Listesi                      |       |         |          |                    |                    |                                |
| <ol> <li>Bilgilendirme</li> </ol> | No. Unvan                                               | İI    | İlçe    | Vergi No | Durumu             | Çevre Kimlik No    | İşlem                          |
| Hesap(Firma,Kurum)                |                                                         | İZMİR | TORBALI |          | (Onayli)           |                    | (°)                            |
| Tesis(Şube) Listesi               |                                                         |       |         |          |                    |                    |                                |
| 🚰 Doküman Havuzu                  |                                                         |       |         |          |                    |                    |                                |
| Şahıs Uygulamaları                |                                                         |       |         |          |                    |                    |                                |
| Yardım Masası <                   |                                                         |       |         |          |                    |                    |                                |
|                                   |                                                         |       |         |          |                    |                    |                                |

#### Yukarıda işaretli FİRMA seçilerek, İŞLEM kısmındaki çiçeğin üzerine tıklanmalıdır.

#### Entegre Çevre Bilgi Sistemi- Uygulama Ekleme

| 🔩 EÇBS 🛛 🔮                        | ≡ Darait |               |                           |                    |                          |               |                        |               |      |              | r Sorun Bildir       | Yardım             | Tam Ekran 🕞 Ç     | kış |
|-----------------------------------|----------|---------------|---------------------------|--------------------|--------------------------|---------------|------------------------|---------------|------|--------------|----------------------|--------------------|-------------------|-----|
|                                   | E H      | esap(Firma    | a,Kurum) Bilgilo          | eri                |                          |               |                        |               |      |              |                      |                    |                   |     |
| ⊖ Giriş                           |          |               |                           | Set sector reason  |                          |               |                        |               |      |              |                      |                    |                   |     |
| 🖀 Anasayfa                        | Hes      |               | Tesis/Şube Listesi        | Yetkili Listesi    | Uygulama Listesi         | [∦ Başvı      | ıru/Değişiklik Listesi | Beige Listesi |      |              |                      |                    | 1                 |     |
| <ol> <li>Bilgilendirme</li> </ol> |          |               |                           |                    |                          |               |                        |               |      | 🖨 Hesabimi(F | irma,Kurum) Tesis(şı | ibe) Olarak Kaydet | + Yeni Tesis Ekle |     |
| Hesap(Firma,Kurum)                |          | Hesabınıza/F  | Firmanıza tesis eklen     | nek sağ üstte bulu | nan "Yeni Tesis Ekle"'ye | e tıklayınız. |                        |               |      |              |                      |                    |                   |     |
| Tesis(Şube) Listesi               |          |               |                           |                    |                          |               |                        |               |      |              |                      |                    |                   |     |
| 警 Doküman Havuzu                  | ₩T       | esis/Şube Lis | stesi                     |                    |                          |               |                        |               |      |              |                      |                    |                   |     |
| 💂 Şahıs Uygulamaları              | 10       | ✓ kayıt gö:   | ster                      |                    |                          |               |                        |               |      |              | ₹ Filtrele           |                    | Dışa Aktar 👻      |     |
| Yardım Masası 🗸                   |          | No.           | <ul> <li>Tesis</li> </ul> | Adres              |                          |               | ii o                   | İlçe          | 0 Du | rumu         | \$                   | İşlem              |                   |     |
|                                   |          | 1             |                           |                    |                          |               | İZMİR                  | TORBALI       | 6    | 🕜 Onaylı     |                      | •                  |                   |     |
|                                   | Sayf     | a 1 / 1       |                           |                    |                          |               |                        |               |      |              |                      |                    | < 1 >             |     |
|                                   |          |               |                           |                    |                          |               |                        |               |      |              |                      |                    |                   |     |

#### Yukarıda işaretli TESİS/ŞUBE LİSTESİ seçilerek, İŞLEM kısmındaki çiçeğin üzerine tıklanmalıdır.

#### Entegre Çevre Bilgi Sistemi- Uygulama Ekleme

| EÇBS 🔮                            | Daralt                     |                                                                                           |                                     |                        | A Sorun Bildir 💿 Yardım 🔀 Tam Ekran 🕞 |
|-----------------------------------|----------------------------|-------------------------------------------------------------------------------------------|-------------------------------------|------------------------|---------------------------------------|
| Kullanici                         | 🖀 Tesis Bilgileri          |                                                                                           |                                     |                        |                                       |
| ⊖ Giriş                           | Iesis listesine don        |                                                                                           |                                     |                        |                                       |
| 🖀 Anasayfa                        | 🖀 Tesis/Şube Bilgileri 🏻 🎍 | 🖞 Yetkili Listesi 📃 Uygulama Listesi 📝 Başvuru/De                                         | ğişiklik Listesi 🛛 👫 Varlık Listesi | Belge Listesi          |                                       |
| <ol> <li>Bilgilendirme</li> </ol> | 😐 Uygulama Listesi         |                                                                                           |                                     |                        |                                       |
| 📑 Hesap(Firma,Kurum)              | 10 🗸 kayıt göster          |                                                                                           |                                     |                        | ▼ Filtrele Dışa Aktar →               |
| Tesis(Şube) Listesi               | No.                        | Adı 🗘                                                                                     | Modül Adı                           | Durumu                 | İşlem                                 |
| 警 Doküman Havuzu                  | 1                          | Ambalaj Bilgi Sistemi                                                                     | ABS                                 | xKayıtlı Değil         | + Ekle                                |
| Şahıs Uygulamaları                | 2                          | Atık Yönetim Uygulaması (Atık Beyan Sistemi(TABS) /<br>MoTAT / Kütle Denge Sistemi(KDS))) | AYU                                 | <b>x</b> Kayıtlı Değil | + Ekle                                |
| Yardim Masasi 🤇                   | 3                          | Atıksu Arıtma/Derin Deniz Deşarjı Tesisi Proje<br>Onayları (Proje Onaylayan Birimler)     | ADD                                 | <b>x</b> Kayıtlı Değil | + Ekie                                |
|                                   | 4                          | Atıksu Bilgi Sistemi                                                                      | AAT                                 | xKayıtlı Değil         | + Ekle                                |
|                                   | 5                          | BEKRA Bildirim Sistemi                                                                    | BBS                                 | xKayıtlı Değil         | + Ekle                                |
|                                   | 6                          | Büyük Yakma Tesisleri Bilgi Sistemi                                                       | ВҮТ                                 | xKayıtlı Değil         | + Ekle                                |
|                                   | 7                          | Düzensiz Atık Depolama                                                                    | DAD                                 | xKayıtlı Değil         | + Ekle                                |

Tesisin bilgilerindeki, Yukarıda işaretli olan UYGULAMA LİSTESİ seçilerek, tesisin tabi olduğu uygulamalar EKLE butonu tıklanarak eklenmelidir. «Atık Yönetim Uygulaması» seçilmelidir.

### Entegre Çevre Bilgi Sistemi- **Yetkili Listesine Ekleme**

| 🔧 EÇBS 📑             | P = Daralt              | Arrow Sorun Bildir 🕐 Yardım 🔀 Tam Ekran 🕼 🤇 |
|----------------------|-------------------------|---------------------------------------------|
| Kullanici            | Tesis Yetlvilisi Ekleme |                                             |
| ⊖ Giriş              |                         |                                             |
| 🕋 Anasayfa           | < Yetkili listesine dön |                                             |
| (1) Bilgilendirme    | 🚔 Q Kişi Sorgula        |                                             |
| 📕 Hesap(Firma,Kurum) | KÜBRA + Ekle            |                                             |
| Tesis(Şube) Listesi  | (Tc Kimlik No :         |                                             |
| 警 Doküman Havuzu     |                         |                                             |
| 📕 Şahıs Uygulamaları |                         |                                             |
| 🖂 Yardım Masası 🛛 🗸  |                         |                                             |
| Talep Listesi        |                         |                                             |
|                      |                         |                                             |
|                      |                         |                                             |
|                      |                         |                                             |
|                      |                         |                                             |
|                      |                         |                                             |
|                      |                         |                                             |

TESISLERDE Yetkili listesi seçilerek, TESIS YETKILISI EKLEME yetki verilecek kişinin TC si ile eklenmektedir. NOT: yetki verilecek kişinin kayıt edilmeden önce, EÇBS ye e-devlet girişinden bir kez kendi e-devlet bilgileri ile giriş yapması gerekmektedir.

![](_page_26_Picture_0.jpeg)

## Teşekkürler...

info@entegrecevre.com